# ECE Web ConfigのEntry Pointフォルダにアクセ スする際のHTTPエラーコード500のトラブルシ ューティング

### 内容

<u>概要</u> <u>前提条件</u> <u>要件</u> <u>使用するコンポーネント</u> <u>問題:チャットエントリポイントにアクセスするときにエラーコード500</u> <u>解決方法</u>

### 概要

このドキュメントでは、Cisco Email and Chat(ECE)Chat Entry Points Webページで「HTTP error code 500. Please logout and login again to continue.」というエラーが発生する問題について説明します。

## 前提条件

#### 要件

次の項目に関する知識があることが推奨されます。

Cisco ECE

#### 使用するコンポーネント

このドキュメントの情報は、1500のエージェント導入と30台のサーバを備えたECE 12.0.1 ES3 ET1&2に基づいています。

このドキュメントの情報は、特定のラボ環境にあるデバイスに基づいて作成されました。このド キュメントで使用するすべてのデバイスは、初期(デフォルト)設定の状態から起動しています 。本稼働中のネットワークでは、各コマンドによって起こる可能性がある影響を十分確認してく ださい。

### 問題:チャットエントリポイントにアクセスするときにエラーコ ード500

ECE Webページから**Departments >> Service >> Chat >> Entry Pointsにアクセスする**と、エラー メッセージが表示されます。 There was a problem processing your request. The request failed with HTTP error code 500. Please logout and login again to continue further.

| Support Information:                                         |                                                     |                                                                                  |                     |
|--------------------------------------------------------------|-----------------------------------------------------|----------------------------------------------------------------------------------|---------------------|
| URL:                                                         |                                                     |                                                                                  |                     |
| https:// <fqdn></fqdn> system/web/view/pl                    | <pre>latform/admin//</pre>                          | //controller/live/admin/entrypoint                                               | /getallen           |
| trypoints.jsp                                                |                                                     |                                                                                  |                     |
| HTTP Code:500                                                |                                                     |                                                                                  |                     |
| Session:                                                     |                                                     |                                                                                  |                     |
| Time:                                                        |                                                     |                                                                                  |                     |
| T THE CALE CHART CHART - AMININGANON CORONE - INCOME CAPITOR |                                                     |                                                                                  |                     |
| System/web/view/platform/common/login/top.jsp?partition      | nld=1&isAspectUser=false&locale=&localLogin=false&m | nainConsole=1                                                                    |                     |
| Administration   🚓 Search 🚱                                  |                                                     |                                                                                  |                     |
| Tree: Administration                                         |                                                     |                                                                                  |                     |
| O × C                                                        | 🚹 🖬 🐹 🕈 Entry Points On En                          | try Points Off                                                                   |                     |
| - CAdministration                                            | Name *                                              |                                                                                  | Description         |
| Partition: default                                           | Departments                                         |                                                                                  | Departments         |
| Departments                                                  | Partition: default                                  |                                                                                  | Partition Resources |
| Calendar                                                     |                                                     |                                                                                  |                     |
| 4 12 Chat                                                    |                                                     |                                                                                  |                     |
| Entry Points                                                 |                                                     |                                                                                  |                     |
| C Messaging Adapters                                         |                                                     |                                                                                  |                     |
| Classifications                                              |                                                     |                                                                                  |                     |
| Dictionaries                                                 |                                                     |                                                                                  |                     |
| ▷ 🖾 Email                                                    |                                                     | Enterprise Chat & Email Message                                                  | ×                   |
| Integration                                                  |                                                     | Stern/web/view/platform/admin/list.jsp                                           | <u><u>∩</u></u>     |
| E Macios                                                     |                                                     |                                                                                  |                     |
| Settings                                                     |                                                     |                                                                                  |                     |
| 🖻 🫅 User                                                     |                                                     | There was a problem procession upper request. The request failed with HTTD error |                     |
| Workflow                                                     |                                                     | code 500. Please logout and login again to continue further.                     |                     |
|                                                              | Droportion Entry Deints                             |                                                                                  |                     |
|                                                              | Properties, Entry Points                            | Support information:                                                             |                     |
|                                                              |                                                     | URL:https://                                                                     |                     |
|                                                              | General                                             | troller/live/admin/entrypoint/getallentrypoints.jsp                              |                     |
|                                                              | Name                                                | HTTP Code: 500                                                                   |                     |
|                                                              | Name                                                | Time: Thu May 21 15:03:58 MST 2020                                               |                     |
|                                                              | Description                                         |                                                                                  |                     |
|                                                              |                                                     |                                                                                  |                     |
|                                                              |                                                     | Log Out Now                                                                      |                     |
|                                                              |                                                     |                                                                                  |                     |
|                                                              |                                                     |                                                                                  |                     |

これは新しいインストールであり、一部のWebサーバだけでこの問題が発生しました。また、このセクションでのみエラーが表示されます。

# 解決方法

ページを表示するために、getallentrypoints.jspファイルが呼び出されました。

別のWebサーバでテストし、[Entry Points]ページが正常に動作したかどうかを確認します。

#### ファイルの場所:

C:\Cisco\jetty\work\12.0.1.3\eService.war\webapp\web\controller\live\admin\entrypoint

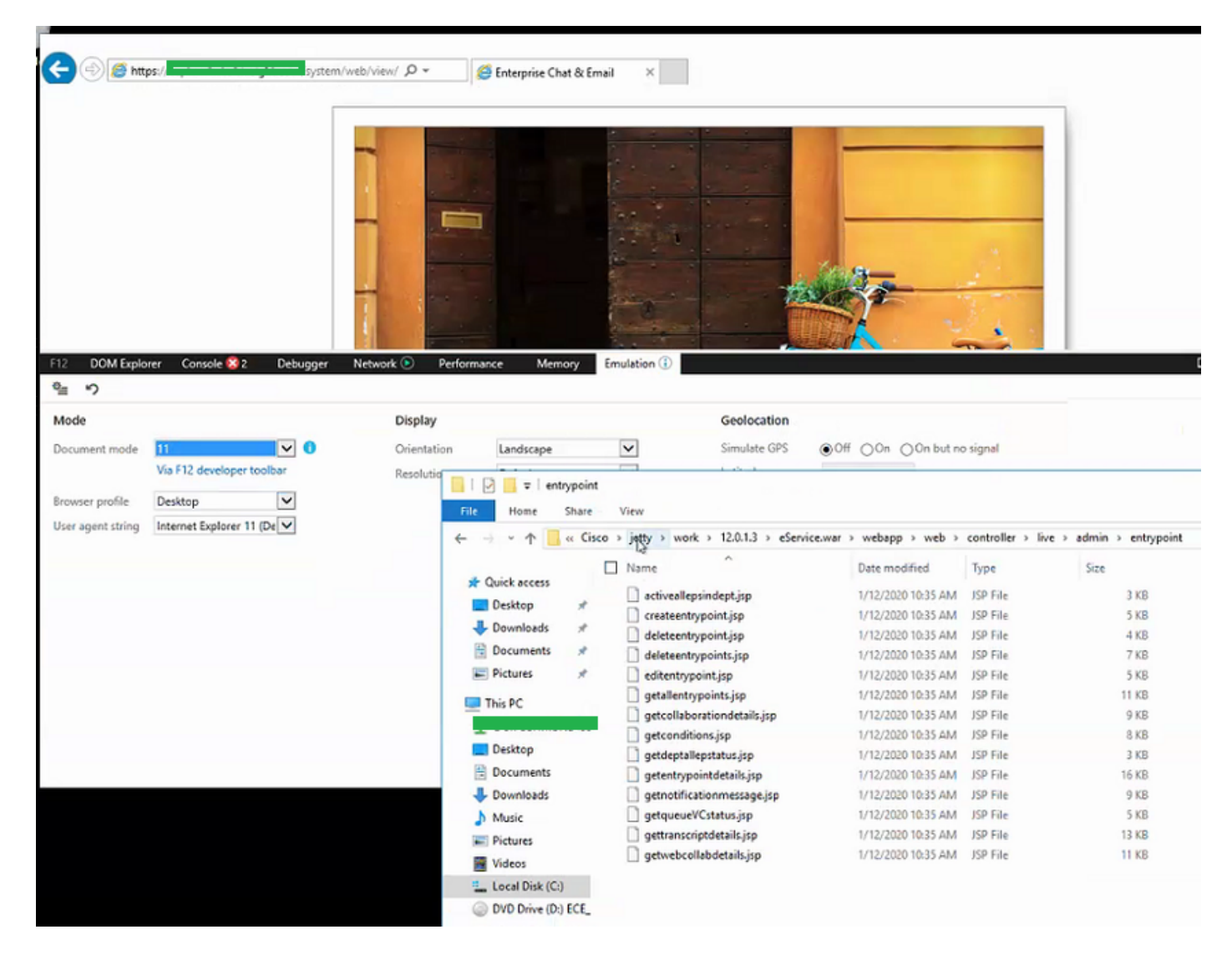

#### この問題を解決する手順:

ステップ1:シスコサービスの停止

ステップ2:すべてのJavaプロセスがタスクマネージャで停止していることを確認します。そう でない場合は、手動で終了します。

ステップ3: jettyフォルダの名前をjetty\_oldに変更します。元のフォルダをバックアップします。 ステップ4:シスコサービスの開始

ステップ5:すべてのJavaプロセスが再起動するまで待ちます。これには時間がかかることがあります。

実行した手順を実行すると、問題は正常に解決されます。